## **Clearing Cookies in Firefox**

This tutorial demonstrates how to clear cookies in Microsoft Windows and Mac OS X.

## Clearing Cookies in Firefox - Microsoft Windows

1. Access the Options window

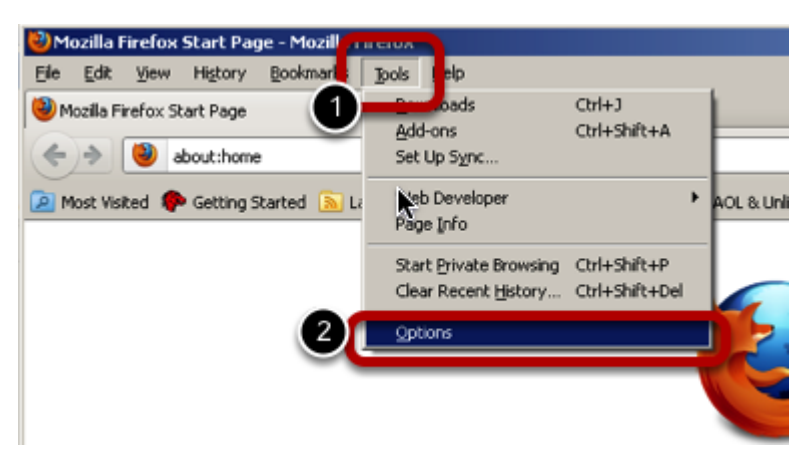

Click the **Tools** menu
 Click **Options**

2. Clear Cookies

| 0 | ptions                                     |                                                            |                                                                                                    |                                                                              | ø                  |               | Õ           | ×        |
|---|--------------------------------------------|------------------------------------------------------------|----------------------------------------------------------------------------------------------------|------------------------------------------------------------------------------|--------------------|---------------|-------------|----------|
|   | General<br>Tracking<br>Tell web            | Tabs<br>sites I g                                          | Content<br>o not want t                                                                                        | Application                                                                  | Privacy            | ecurity       | Sync        | Advanced |
|   | History<br>Firefox wil:<br>Firefox keep co | Remer<br>Reme<br>Never<br>Use co<br>will reme<br>okies fro | nber history<br>mber history<br>remember h<br>ustom settin<br>mber your b<br>m Web sites<br>o <u>dear your</u> | nistory<br>gs for history<br>rowsing, down<br>s you visit,<br>recent history | 2<br>Noad, forr a  | nd search h   | istory, and |          |
|   | Location Bar<br>When using I               | the local                                                  | tion bar, sug                                                                                                  | gest: Histor                                                                 | y and Bookma<br>OK | rks 💌<br>Canc | el          | Help     |

1. Click the Privacy icon

- 2. Optional: From the History drop-down menu, select Never Remember History
- 3. Click the Clear Your Recent History link

4. Click OK

Clearing Cookies in Firefox - Mac OS X

1. Access the Preferences Menu

| <b>S</b> | Firefox                 | Edit | View | History  | Bookmark   | s Tools |
|----------|-------------------------|------|------|----------|------------|---------|
| 0        | About Firefox           |      |      |          |            |         |
|          | Preferences             | Ж,   | 2    | +        |            |         |
|          | Services                | •    |      |          |            |         |
| +You     | Hide Firefox            | жн   | os N | ews Shop | ping Gmail | More -  |
|          | Hide Others<br>Show All | Υжн  |      |          |            |         |
|          | Quit Firefox            | жQ   | 2    |          |            |         |

- 1. Click the **Firefox** menu 2. Click **Preferences**
- 2. Clear Cookies

| O     Privacy       Image: General Tabs     Content     Applications     Privacy                                                                                                    |
|----------------------------------------------------------------------------------------------------|
| Tracking                                                                                                    |
| History                                                                                                    |
| Firefox will: Never remember history   Remember history Image: Comparison of the story   Firefox will use the same settings as private browsing, and will not remember any history as you browse the Web. You may also want to clear all current history. |
| Location Bar                                                                                                    |
| When using the location bar, suggest: Nothing                                                                                                    |
|                                                                                                    |

1. Click the Privacy icon

2. Optional: Select Never Remember History from the drop-down menu

3. Click Clear All Current History

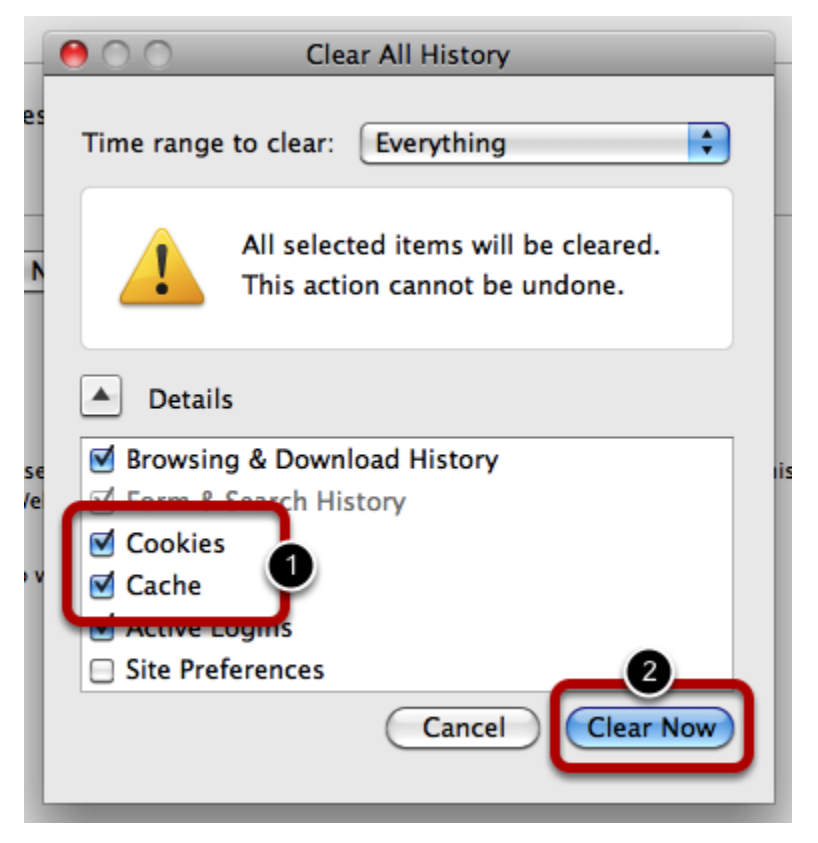

- 1. Ensure that both Cookies and Cache are checked
- 2. Click Clear Now